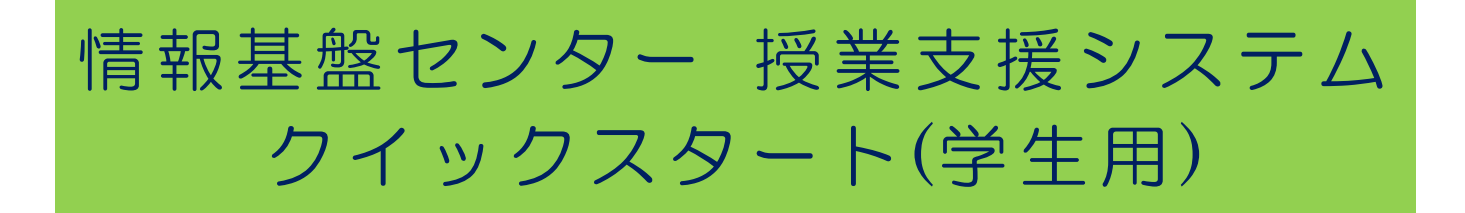

YNU 授業支援システムとは、インターネットを介して、教員が教材を作成・提示し、受講者はそれらを PC で閲覧したり、レポート提出したりできるシステムです。詳細なマニュアルは情報基盤センターWeb サイト から、[各種サービス] > [授業支援システム] の『簡易操作マニュアル(受講者)』をご覧ください。

#### [学生から見た主な機能]

- 課題の実施(資料、レポート、テスト、掲示板、アンケート、フィードバック)
- 評価確認
- 出席登録
- 教員とのコミュニケーション(FAQ、Q&A、お知らせ)

### 内容

| 1 | ログ  | ブイン2                     |
|---|-----|--------------------------|
| 2 | 利月  | 月仮登録3                    |
|   | 2.1 | 仮登録の追加                   |
|   | 2.2 | 仮登録の削除                   |
| 3 | 授美  | €・教材の確認                  |
|   | 3.1 | 資料の確認                    |
|   | 3.2 | レポート(提出、評価の確認)7          |
|   | 3.3 | 揭示板                      |
| 4 | 出席  | 君11                      |
| 5 |     | ミュニケーション(FAQ、Q&A、お知らせ)12 |

## 1 ログイン

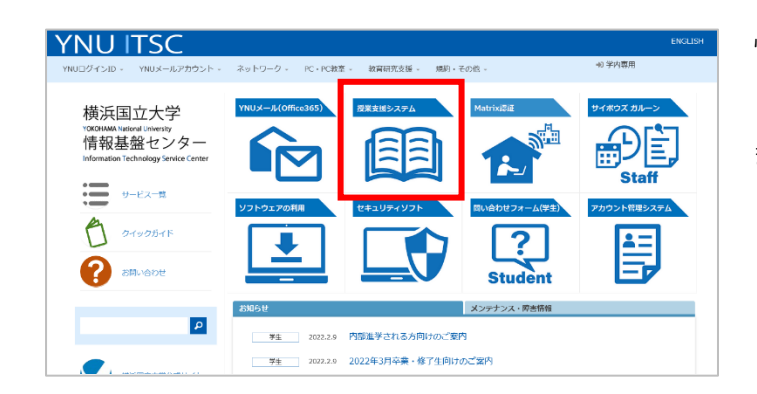

|          | YNU授業支援システム |       |
|----------|-------------|-------|
|          |             |       |
| ユーザーIC   |             |       |
| パスワード    |             |       |
| Language | 日本語         | ~     |
|          |             |       |
|          |             | お問い合わ |

| YNU YOKOHAMA National U    | Iniversity                 |                      |                                  |                |                        | さん Lar                 | guage | ¢            | ログアウト              |
|----------------------------|----------------------------|----------------------|----------------------------------|----------------|------------------------|------------------------|-------|--------------|--------------------|
| ▲ 受講者                      | お知らせ(最新 0件<br>お知らせが登録      | :)<br>されていません        | <u>\$~7</u>                      | <u>.見る</u> >   | Topics<br>2022/02/04   | 新授業支援                  | 2756  | 3<br>の仮公開に   | <u>「べて見る</u> ><br> |
|                            | <b>混義一覧</b><br>金曜日         | 2021年度               |                                  |                |                        |                        | • (   | <b>入</b> 他の講 | 義を探す               |
| <u>山 学習実績</u><br>詳細を見る     | 第3限                        | 秋学期                  | 第4限                              | 秋学期            | 第5限                    | 秋学                     | 翔     |              |                    |
| <u>▲</u> 利用仮登録             | 物理実験[Exp<br>Practice in Pf | erimental<br>hysics] | 物理実験[Experin<br>Practice in Phys | nental<br>ics] | 物理実験[E><br>Practice in | kperimenta<br>Physics] |       |              |                    |
| 前回ログイン<br>2022/02/09 17:19 |                            | ほか                   |                                  | ほか             |                        | ほか                     |       |              |                    |
|                            | その他                        |                      |                                  |                |                        |                        |       |              |                    |
|                            |                            | 秋学期                  |                                  | 递年             | F.                     |                        |       |              |                    |
|                            |                            |                      | YNU情報セキュリ<br>育(学生)               | リティ教           |                        |                        |       |              |                    |
|                            |                            | 🖉 仮登録                | 武田 淳一 [Takeda Jur                | nichi] ほか      |                        |                        |       |              |                    |
|                            |                            |                      |                                  |                |                        |                        |       |              |                    |

情報基盤センターウェブサイト (<u>https://www.itsc.ynu.ac.jp</u>)からアクセスし ます。

ログインは YNU ログイン ID とそのパスワー ドを使用します。

(例:学籍番号:22AB123(学部生)

YNU ログイン ID: **b22ab123**)

※初期パスワードでは利用できませんので、 アカウント管理システム

(<u>https://acmng.ynu.ac.jp</u>)で事前に変更 してください。

詳しくは情報基盤センター発行の新入生用ク イックガイドをご確認ください。

ホーム画面では、お知らせ・トピックス・受 講する講義が表示されます。

「連絡専用科目」という学部などからのお知 らせを確認するための、授業ではない講義も あります。

## 2 利用仮登録

利用開始時や履修登録前など、担当教員による履修者登録や学生による仮登録が行われるまでは、講義は授 業支援システム上に表示されません。教務の履修登録前に授業支援システムを利用する場合は、「利用仮登 録」を行います。

#### 2.1 仮登録の追加

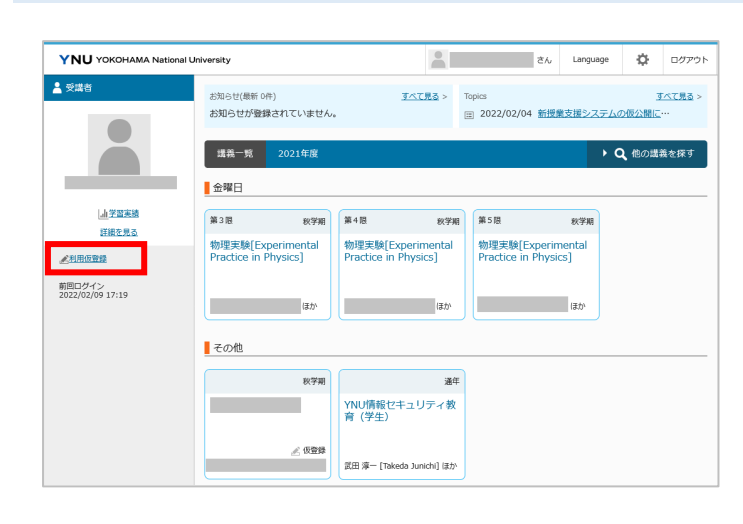

ホーム画面の【利用仮登録】をクリックしま す。

| □用仮!<br>:度[2 | 登録 (()登録中一)<br>021年度) 川「港年 / | 8<br>秋学期 / 集中・不定期 / 卒研・ゼミ | 5) 曜日「すべて」 時限「すべて」 誘義コード「」 誘義名「」 教員名「      | 常条件变更      |             |    |
|--------------|------------------------------|---------------------------|--------------------------------------------|------------|-------------|----|
| 登録           | ¥73                          |                           | 3533件中1-10件表示 1 2 3 4 5                    | 6 Z 8 9 10 | 11 … 这个 10件 | 表示 |
|              | 曜日時限                         | 講義コード                     | 講義名                                        | 期          | 教員名         |    |
|              | 木3                           | 2002003                   | 現代経済システム[Contemporary Economic System]     | 通年         |             |    |
|              | 金4                           | 2003001                   | 経済学史[History of Economic Thought]          | 通年         |             |    |
|              | 火2                           | 2003004                   | 数理統計[Mathematical Statistics]              | 通年         |             |    |
|              | 水1                           | 2003006                   | ゲーム理論[Game Theory]                         | 通年         |             |    |
|              | 金2                           | 2003008                   | ファイナンス[Finance]                            | 通年         |             |    |
|              | 水2                           | 2003012                   | 現代經濟史[Modern Economic History]             | 通年         |             |    |
|              | 火3                           | 2003013                   | 地域経済政策[Local and Regional Economic Policy] | 通年         |             |    |
|              | 木1                           | 2003016                   | 途上围経済[Developing Economies]                | 通年         |             |    |
|              | 火3                           | 2003019                   | 国際経済学[International Economics]             | 通年         |             |    |
|              | 火1                           | 2003021                   | 産業組織論[Industrial Organization]             | 通年         |             |    |

[利用仮登録]画面が表示されます。

【検索条件変更】をクリックすると学期・曜 日・時限などを指定して検索することができ ます。

※同じ開講曜日時限でも、別クラスや受講対 象者等により同じ講義名の授業が複数存在す る場合があります。「講義コード(時間割コ ード)」はそれぞれ異なりますので、履修案 内・時間割表・シラバス等でご自身が受講対 象となる授業のコードを確認してください。

| at z                                             | 0214661 55 284 / | - 秋子昭 / 編中 · 小足昭 / 中町 · ビニ | 1 001 97C1 000 97C1 2001 101 2000 0000 0000 0000               | U CARACITAL | •   |  |
|--------------------------------------------------|------------------|----------------------------|----------------------------------------------------------------|-------------|-----|--|
| 登録する 93件中1-10件表示 1 2 3 4 5 6 7 8 9 10 次へ ▶ 10件表示 |                  |                            |                                                                |             |     |  |
|                                                  | 曜日時限             | 講義コード                      | 講義名                                                            | 期           | 教員名 |  |
| <b>Z</b>                                         |                  | Za00063                    | 横浜国立大学 情報戦略推進機構 情報基盤センター テス<br>ト用 1                            | 通年          |     |  |
|                                                  |                  | Zac0006                    | 【連絡専用】 大学院環境情報学府係                                              | 通年          |     |  |
|                                                  |                  | Zac0020                    | 【連絡専用】 理工学府電子情報システムユニット・工学府<br>電気電子ネットワークコース                   | 通年          |     |  |
|                                                  |                  | Zac0045                    | 【連絡専用】 情報環境専攻                                                  | 递年          |     |  |
|                                                  |                  | Zac0065                    | 【連絡専用】 環境情報学府人工環境専攻                                            | 通年          |     |  |
|                                                  | 水2               | 5110020                    | 情報基礎及び実習[Practice in information technology]                   | 秋学期         |     |  |
|                                                  | 金3               | 5220031                    | 現代文化論B(情報文化系)[Contemporary Culture B<br>(Information Culture)] | 秋学期         |     |  |
|                                                  | 月3               | 5220118                    | 現代文化論A(情報文化系)[Contemporary Culture A<br>(Information Culture)] | 秋学期         |     |  |
|                                                  | 木3               | 6E2206A                    | 情報理論[Information Theory]                                       | 秋学期         |     |  |
|                                                  | 月2               | 6E2206B                    | 傳報理論[Information Theory]                                       | 秋学期         |     |  |

ana mena interna inter

登録する講義の先頭にチェックを付け、【登録する】をクリックします。

仮登録が完了しました。

【仮登録中一覧】タブをクリックすると仮登 録している講義を確認できます。

※履修登録確定後、正規登録に切り替わった 講義は表示されません。

HOME 画面上でも仮登録した講義が表示されます。

正規登録と仮登録の違い
 仮登録は学生自ら登録を削除できますが、正規
 登録された講義は登録を削除できません。担当
 教員のみ登録の削除が可能です。
 授業を受ける上での違いはありません。
 仮登録から正規登録への切り替えは担当教員が
 行います。

💄 受講者 お知らせ(最新 0件) <u>すべて見る</u> > Topics <u>すべて見る</u> > 田 2022/02/04 新授業支援システムの仮公開に お知らせが登録されていません。 Q 他の講義を探す 講義一覧 金曜日 加学習実績 第3限 秋学期 第4限 秋学期 第5限 秋学期 詳細を見る 物理実験[Experiment Practice in Physics] 物理実験[Experimen Practice in Physics] 物理実験[Experimental Practice in Physics] ntal 《利用仮登録 前回ログイン 2022/02/18 10:06 その他 秋学期 通年 横浜国立大学 情報戦略 推進機構 情報基盤センタ ー テスト用 1 テスト講義[TEST] YNU情報セキュリテ 育 (学生)

授業支援システムで仮登録し授業に出席するだけでなく、学務情報システムで履修登録を行わ ないと、最終的に成績が登録されませんのでご注意ください。学務情報システムの履修登録方 法は、学務情報システムのログイン画面に掲載されているマニュアルで確認してください。

きん, Language

ログアウト

 YNU YOKOHAMA National University
 さん
 Language
 会
 ログアット

 第100日
 利用信息目

1件の講義を仮登録しました。

YNU YOKOHAMA National University

2件中1-2件表示 1 10件表示 🗸 登錄取消 □ 曜日時限 講義コード 登録日時 講義名 期 教員名 横浜国立大学 情報戦略推進機構 情報基盤ゼ ンター テスト用 1 2022/02/18 (金) 11:19 通年 Za00063 2022/02/09 (氷) 17:21 テスト講義[TEST] □ その他 秋学期 2件中1-2件表示 1 10件表示 > 登録取消

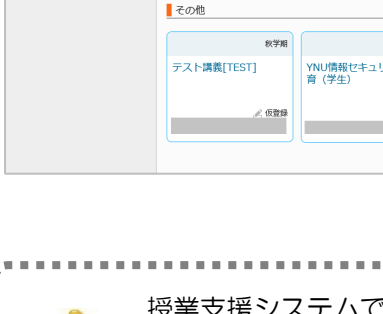

#### 2.2 仮登録の削除

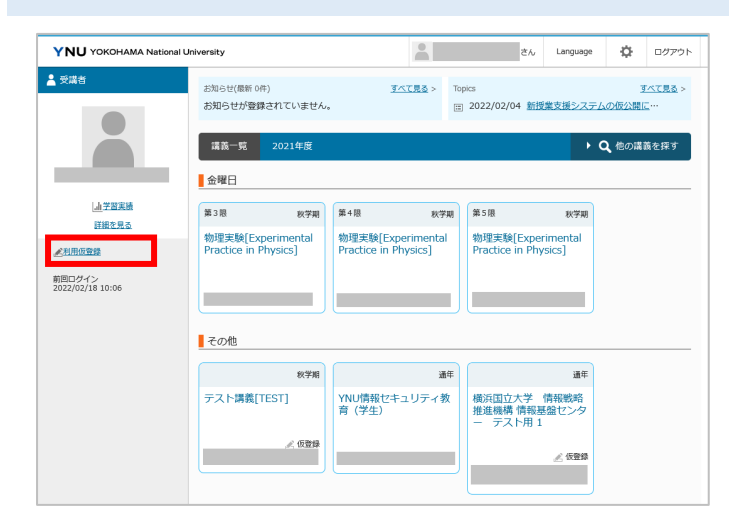

ホーム画面の【利用仮登録】をクリックしま す。

| 登録 | 取消<br>···································· | 10.00   | 1477 a                              |     | 2114 | 1-2019877 1 100+2875   |
|----|--------------------------------------------|---------|-------------------------------------|-----|------|------------------------|
| -  | 曜日時限                                       | ユーレ政権   | 调我名                                 | 與用  | 教員名  | 亞錄日時                   |
|    |                                            | Za00063 | 横浜国立大学 情報戦略推進機構 情報基盤セ<br>ンター テスト用 1 | 通年  |      | 2022/02/18 (金<br>11:19 |
|    | その他                                        |         | テスト講義[TEST]                         | 秋学期 |      | 2022/02/09 (水<br>17:21 |

【仮登録中一覧】タブをクリックします。

ー覧から削除したい講義にチェックを入れ 【登録取消】をクリックします。

※正規登録され仮登録状態ではない講義につ いては、一覧に表示されず削除できません。 講義の担当教員に連絡し、履修者から削除し てもらうよう依頼してください。

【OK】をクリックします。

| 5 | 🕀 Ims-test.ynu.ac.jp            |    |       |
|---|---------------------------------|----|-------|
|   | 選択された仮登録講義を登録取消します。<br>よろしいですか? |    |       |
|   |                                 | ок | キャンセル |
| Ŀ |                                 |    |       |

| 2021 4 14/2 9110 | * 我小 9 @ |
|------------------|----------|
| 1件の講義の仮登録        | を取消しました。 |
|                  |          |

削除が完了しました。

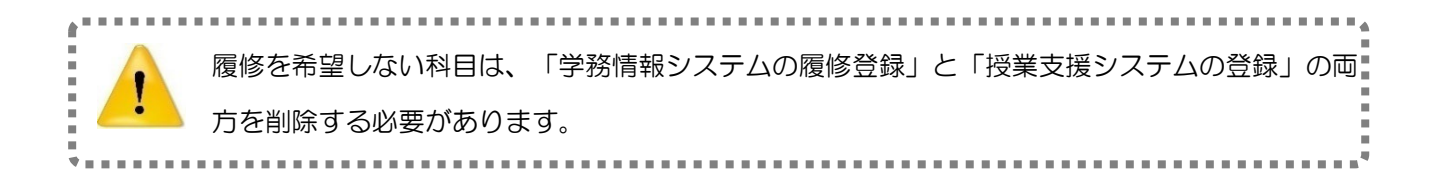

## 3 授業・教材の確認

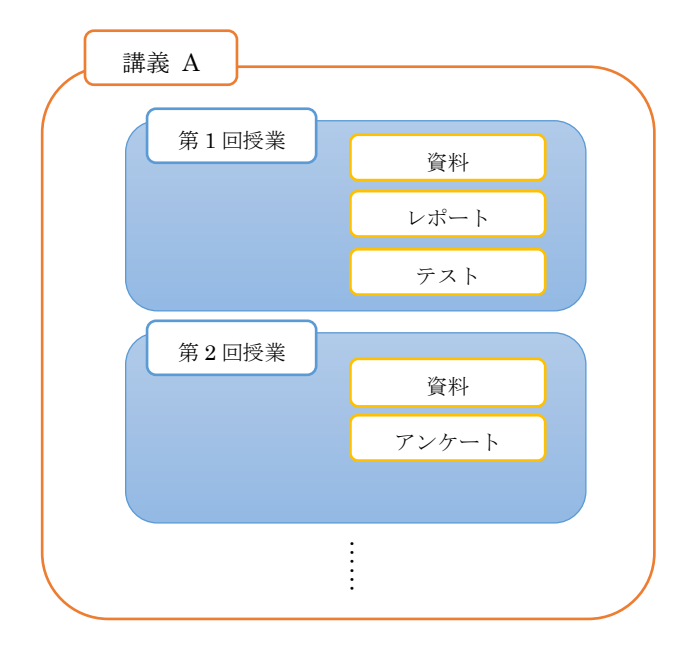

講義内に「授業」フォルダ、その中に「教材」等が配 置されています。

授業中に使用する資料教材のほかに、遠隔リアルタイム型授業で使用するZoom, Teams 等にアクセスするための情報(ID・PW等)が掲載されることもありますので、こまめに確認しましょう。

授業や教材が「公開前」「公開終了」「非公開」となっている場合には、学生側には表示されません。その時点で公開中のもののみ確認ができます。

#### 3.1 資料の確認

授業で使用する資料や参考情報などのファイルや、Web サイト(URL)を参照できます。

| YNU YOKOHAMA National Uni       | versity                         | à    | i, Language | ¢     | ログアウト |
|---------------------------------|---------------------------------|------|-------------|-------|-------|
| ♠HOME 橫浜国立大学 情報戦略推進機            | 構 情報…                           |      |             |       |       |
| 横浜国立大学 情報戦略推進機                  | 構 情報基盤センター テスト用 1               |      |             | LH LH | 席     |
| ● 授業・教材                         | 授業別に表示する 数材別に表示する 状況別に表         | 現示する |             |       |       |
| 実施                              | ※すべて聞く 名称                       | 公開期限 | 授黨実施日       | 出:    | 2     |
| 成績参照                            | ▼ ┣┓ 第1回 ****(こついて(3)           | -    | -           |       |       |
| off dil er rev                  | 被材名                             |      | 公問明限        | 状     | 兄     |
| A4 4% (X, 5);                   | L型 資料 進出A                       |      | -           | 未修    | MI    |
| 質問登録                            | レポート レポート1                      |      | -           | 未修    | 頬     |
| よくある質問(FAQ)                     | <b>「</b> ■ 掲示板 <u>ディスカッションA</u> |      | -           | 未招    | 縞     |
| <ul> <li>Wm + m 401m</li> </ul> | - MOR                           |      |             |       |       |

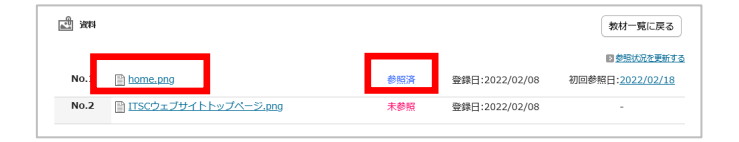

▼ ┣┓ 第1回 \*\*\*\*について(3) -教材名 公開期限 状況 参照済 ☆ 資料 資料 未参照 未投稿 □ 掲示板 ディスカッションA ▼ ┣┓ 第2回 ××について (1) 教材名 公開期限 一部参照 

資料名をクリックします。

クします。

参照したことのあるファイルは「参照済」と表 示されます。

メニューの[授業・教材]から【実施】をクリッ

【資料教材】のタイトルをクリックします。

中身の資料全てを「参照済」の場合はフォルダ の状態も「参照済」になります。

全てではない場合は「一部参照」となります。

### 1 レポートの提出

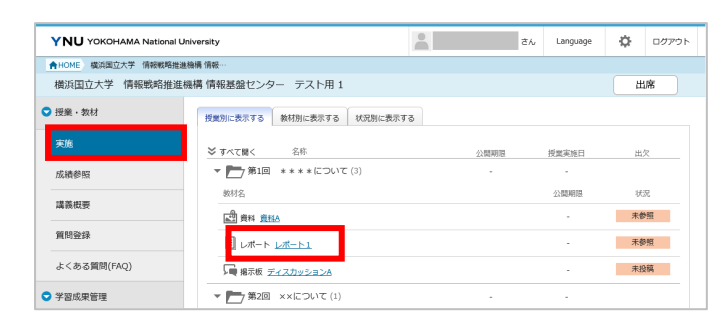

| ■ レポート 提出      | 一時保存                         |           |           | 教材一覧に戻る |
|----------------|------------------------------|-----------|-----------|---------|
| 提出期間 2022      | /02/11 (金) 00:00 から          |           |           |         |
| 状况 未提出         | 1                            | 提出後の訂正    | 可(回数制限なし) |         |
| 課題文            |                              |           |           |         |
| 授業で紹介した資料を読み、* | * * についてまとめること。              |           |           |         |
| 回答内容           |                              |           |           |         |
| 入力文字数:0        |                              |           |           |         |
|                | ※ファイル容量は合計で20MBまでに           | 明瞭されています。 |           |         |
| 提出ファイル名        | 参照… ファイルが選択されていません<br>ファイル追加 | ·• 20MB   | まで        |         |
| コメント           |                              |           |           |         |
|                |                              |           |           |         |
|                |                              |           |           |         |

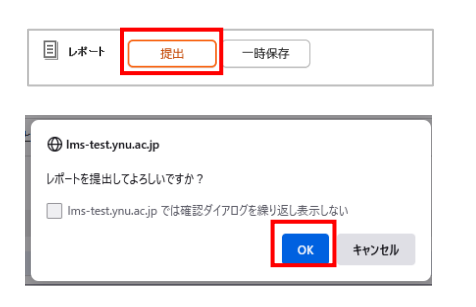

| -<br>公開期限<br>- | 状況参照済            |
|----------------|------------------|
| 公開期限 -         | 状況<br>参照済<br>キ亚毎 |
| · [            | 参照済              |
|                | 中華語              |
|                |                  |
| -              | 未投稿              |
| -              |                  |
| 公開期限           | 状況               |
|                | 参照済              |
|                | -<br>公開期限<br>-   |

メニューの[授業・教材]から【実施】をクリッ クします。

[レポート教材]のタイトルをクリックします

レポート回答は、テキスト入力および提出ファ イルのいずれか、または両方が利用できます。 (教員の出題時の設定により異なります。)

● テキスト入力(20.000文字以内)

ファイル提出
 【参照】:ファイルを選択します。
 【ファイル追加】:枠を追加します。
 ※ファイル名や形式を担当教員が指定する場合があります。

● コメント(10,000 文字以内)

【提出】を選択すると、入力内容やファイルが 提出されます。

提出したレポートは「未評価」状態になりま す。

※「提出後の訂正」が「可」に設定されている 場合は、「未評価」のうちであればレポートを 差し替えることができます。評価後の差し替え はできません。

| 一時保存                                                                               |                                           |
|------------------------------------------------------------------------------------|-------------------------------------------|
| □ レポート 提出 -時保存                                                                     | 【一時保存】を選択すると、入力内容やファイ<br>ルのアップロードが保存されます。 |
|                                                                                    | 回答に時間がかかり、タイムアウトしそうな時<br>は一時保存をご利用ください。   |
| ご 資料 資料A     -     参照済       目     レポート     レポート」       一     構成 ディスカッションA     未投稿 | ー時保存したレポートは「未提出」状態になり<br>ます。              |

## 2 レポートの評価確認

| YNU YOKOHAMA National U | niversity        | 0        |               | ðん | Language | ¢      | ログアウト |
|-------------------------|------------------|----------|---------------|----|----------|--------|-------|
| ♠HOME 橫浜国立大学 情報戦略推進     | 機構 …             |          |               |    |          |        |       |
| 橫浜国立大学 情報戦略推進相          | 機構 情報基盤センター テスト科 | 用 1      |               |    |          |        |       |
| ♥ 授業・教材                 | 出席率 0% (出        | 席:0欠席:0! | 早退:0遅刻:0公休:0) |    |          |        |       |
| 実施                      |                  |          |               |    |          | R      | 川用状況  |
| 成績参照                    |                  |          |               |    | 2件中1-2件表 | 示 1 10 | 件表示 🗸 |
| 講義概要                    | 授業               | 出欠       | 教材            |    | 6P3      |        | 評価    |
| 質問發録                    | 第1回 ****について     | 未設定      | 目レポート1        |    | 評価       | 遺      | 100点  |
|                         | 第2回 ××について       | 未設定      | -             |    | -        |        | -     |
| よくある質問(FAQ)             |                  |          |               |    | 2件中1-2件表 | ₹ 1 10 | 件表示 🗸 |

|         |                           |                      |      |     |     | 教材一覧に戻る |
|---------|---------------------------|----------------------|------|-----|-----|---------|
| No.     | No. 提出日時 評価結果             |                      |      |     |     |         |
| 1       | 2022/02                   | /18 (金) 15:04        |      | 50点 | 再提出 | 表示中     |
|         | 提出日時 2022/02/18 (金) 15:04 |                      | 状況   | 評価済 |     |         |
|         | 評価日時                      | 2022/02/18 (金) 15:29 | 評価結果 | 50点 |     |         |
| 添削コメン   | 小                         |                      |      |     |     |         |
| 再提出して   | てくだきい。                    |                      |      |     |     |         |
| 添削ファ-1  | (JL                       |                      |      |     |     |         |
| 0 MA    | レポート課題                    | IA.docx              |      |     |     |         |
| 回答内容    |                           |                      |      |     |     |         |
| xxxx5/3 |                           |                      |      |     |     |         |
| 0 L#-1  | 課題A.docx                  |                      |      |     |     |         |

メニューの[授業・教材]にある【成績参照】を クリックします。

状態の項目の【評価済】をクリックします。

担当教員がレポート評価を「公開/一部公開」 に設定していれば、教員の入力した評価結果、 添削コメント、添削ファイルなどが確認できま す。

「非公開」の場合は表示されません。

| 再提出                      |                                    |      |             |                        |           |
|--------------------------|------------------------------------|------|-------------|------------------------|-----------|
| YNU YOKOHAMA National Ur | iversity                           | ċл   | Language    | ¢                      | ログアウト     |
| ▲HOME 橫浜国立大学 情報戦略推進      | 94構 …                              |      |             |                        |           |
| 横浜国立大学 情報戦略推進株           | 5構 情報基盤センター テスト用 1                 |      |             | HU<br>HU               | 席         |
| ♥ 授業・教材                  | 授業別に表示する 教材別に表示する 状況別に表示する         |      |             |                        |           |
| 実施                       | ≫ すべて聞く 名称                         | 公開期限 | 授業実施日       | 出                      | 欠         |
| 成績参照                     | ▼ ▶1回 ****について(3)                  |      | -           |                        |           |
| 199.365 400.200          | 教材名                                |      | 公開期限        | 袄                      | 況         |
| 388.490 GALSIC           | ▲ 資料 <u>資料A</u>                    |      | -           | 出欠<br>状況<br><b>参知済</b> | 配済        |
| 質問登録                     | 国 レポー <mark>、 <u>レポート 1</u></mark> |      |             | 西北                     | <u>現出</u> |
| よくある質問(FAQ)              | J 掲示板 ディスカッションA                    |      | -           | 未                      | 受稿        |
| ♥ 学習成果管理                 | <ul> <li>第2回 ××について (1)</li> </ul> | -    | -           |                        |           |
|                          | 新划々                                |      | 2018818970B | 14                     | 0         |

再提出が求められた場合は、状態が「再提出」 になり、タイトルから提出できます。

● 提出ファイルの容量制限

最大容量は再提出の容量も含まれます。20 MBに制限されているとき、1回目の提出で 10MBのファイルを提出した場合に再提出時に 登録できるファイルは残り10MBです。

#### 3.3 掲示板

掲示板では意見交換ができます。画像やファイルを添付して意見を述べることができ、他の履修者の発言を 評価するレーティング機能があります。評価と関係のない履修者同士のディスカッションの場や、教員から のお知らせの掲示として使用される場合もあります。

#### 1 新規投稿する

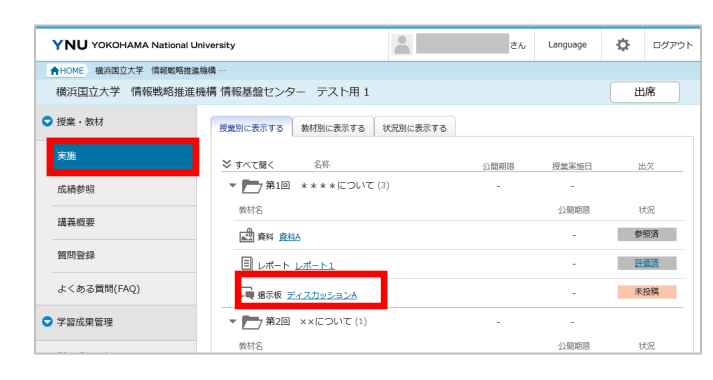

| 「                       | 数材一覧へ戻る                                                             |
|-------------------------|---------------------------------------------------------------------|
| 掲示期間 -                  | 成結評価 対象外                                                            |
| 説明<br>(ツリー表示 > 最新表示)    | 新規発言                                                                |
| <u>すべて聞く   すべて聞じる</u>   | 1. オンライン授業について                                                      |
| - オンライン授業について<br>(2/15) | 2022/12/15 (火) 095623 会会のKGA)<br>したのJRUにアクセスしてくたさい。<br>https://www. |
|                         | (左信する) (削除する)                                                       |

メニューの[授業・教材]から【実施】をクリッ クします。

[掲示板]のタイトルをクリックします。

掲示板に参加しました。

【新規発言】をクリックします。

| 新規発言       |                                                                                                    | ×     |
|------------|----------------------------------------------------------------------------------------------------|-------|
| * は必須項目です。 |                                                                                                    |       |
| タイトル*      |                                                                                                    |       |
| 発言内容*      |                                                                                                    |       |
| 画像ファイル     | 参照     ファイルが選択されていません。     10MBまで       画像追加                                                             |       |
| 添付ファイル     | 参照         ファイルが違択されていません。         10MBまで           ファイル追加         1000000000000000000000000000000000000 |       |
| お知らせ発信     | ※講義・授業・教材のいずれかが公開されていないため、履修者へお知らせは<br>発信されません。<br>○この投稿をお知らせで知らせる<br>●この投稿をお知らせで知らせない                   | -<br> |
|            | キャンセル登録                                                                                                  |       |

[新規発言]画面が表示されます。

- タイトル(100 文字以内)
- 発言内容(1000 文字以内)
- 画像ファイル

※以下の拡張子のファイルを設定できます。jpg、jpeg、gif、png、bmp

添付ファイル
 ※以下の拡張子以外のファイルを設定できます。

bat, cmd, com, exe, lnk, pif, reg, scr

お知らせ発信
 掲示板の参加者全員に即時に通知されます。

### 2 返信する

| YNU YOKOHAMA Nation | al University              | さん   | Language | ¢          | ログアウ      |
|---------------------|----------------------------|------|----------|------------|-----------|
| ✿ HOME 橫浜国立大学 情報戦略  | 各推進機構 …                    |      |          |            |           |
| 横浜国立大学 情報戦略推        | É進機構 情報基盤センター テスト用 1       |      |          | 出          | 席         |
| 授業・教材               | 授業別に表示する 教材別に表示する 状況別に表示する |      |          |            |           |
| 実施                  | ≫ すべて聞く 名称                 | 公開期限 | 授業実施日    | 1          | 欠         |
| 成績参照                | ▼ ▶ 第1回 ****(こついて(3)       | -    | -        |            |           |
| 遵荼網遊                | 教材名                        |      | 公腿期限     | U          | R         |
| H4 92014-32         | 副 資料 直径                    |      | -        | 199<br>199 | <u>照済</u> |
| 質問登録                | ■ レポート <u>レポート1</u>        |      | -        | 臣          | 画流        |
| よくある質問(FAQ)         |                            |      | -        | 耕          | 没稿        |
| 学習成果管理              | ★ 第2回 ××について(1)            | -    |          |            |           |

| 「                     |                                            | 教           | 材一覧へ戻る |
|-----------------------|--------------------------------------------|-------------|--------|
| 揭示期間 -                |                                            | 成結評価        | 対象外    |
| 説明                    |                                            |             |        |
| ツリー表示 マ 最新表示          | 新規発言                                       |             |        |
| すべて聞く   すべて聞じる        | 1. オンライン授業について                             |             |        |
| オンライン授業について<br>(2/15) | 2022/02/15 (火) 095629 合合合合                 | 7 [20.0(0人) |        |
|                       | 以下のURILICアクセスしてください。<br>https://********** |             |        |
|                       | [ <u>运程する]</u> [ 除する]                      |             |        |

| ľ          | 返信                                                           |                                                                                          | × |  |  |  |
|------------|--------------------------------------------------------------|------------------------------------------------------------------------------------------|---|--|--|--|
| * は必須項目です。 |                                                              |                                                                                          |   |  |  |  |
| l          | タイトル*                                                        | Re:オンライン授業について                                                                           |   |  |  |  |
|            | 発言内容*                                                        |                                                                                          |   |  |  |  |
| 5          | 画像ファイル                                                       | 参照     ファイルが選択されていません。     10MBまで       画像追加     1000000000000000000000000000000000000   |   |  |  |  |
|            | 添付ファイル                                                       | 参照     ファイルが選択されていません。     10MBまで       ファイル追加     1000000000000000000000000000000000000 |   |  |  |  |
|            | <ul> <li>ごの投稿をお知らせで知らせる</li> <li>のこの投稿をお知らせで知らせない</li> </ul> |                                                                                          |   |  |  |  |
|            |                                                              | キャンセル 登録                                                                                 |   |  |  |  |

メニューの[授業・教材]から【実施】をクリッ クします。

[掲示板]のタイトルをクリックします。

掲示板に参加しました。

【返信する】をクリックします。

[返信]画面が表示されます。

- タイトル(100文字以内)
   「Re:~」というタイトルが入力されます。
   タイトルは編集可能ですが、返信先の子要素になることはそのままです。
- 発言内容(1000 文字以内)
- 画像ファイル
   ※以下の拡張子のファイルを設定できます。
   jpg、jpeg、gif、png、bmp
- 添付ファイル
   ※以下の拡張子以外のファイルを設定できます。

bat, cmd, com, exe, lnk, pif, reg, scr

● お知らせ発信

掲示板の参加者全員に即時に通知されます。

## 4 出席

授業支援システムで出席を受け付ける講義の場合、ボタンをクリックすることで出席登録を行うことができます。

| YNU YOKOHAMA National U                | niversity                                                  | č.     | Language | 00701 |  |
|----------------------------------------|------------------------------------------------------------|--------|----------|-------|--|
| ♠ HOME 橫浜国立大学 情報戦略推進<br>橫浜国立大学 情報戦略推進相 | ▲HOME 成年度立大学 信頼戦略推進機構 … 横浜国立大学 情報戦略推進機構 情報基盤センター テスト用 1    |        |          |       |  |
| ♥ 授業・教材                                | 授業別に表示する 教材別に表示する 状況の                                      | りに表示する |          |       |  |
| 実施                                     | ※ すべて聞く 名称                                                 | 公開期限   | 授黨実施日    | 出欠    |  |
| 成績参照                                   | ▼ ▶ 第1回 ****について(3)                                        | -      |          |       |  |
| 講義概要                                   | 数标名<br>L <sup>-</sup> ···································· |        | 公開期限     | 状況    |  |
| 質問登録                                   |                                                            |        | -        | 未參照   |  |
| よくある質問(FAQ)                            | <b>「</b> ■ 掲示板 <u>ディスカッションA</u>                            |        |          | 未投稿   |  |
| ♥ 学習成果管理                               | ▼ ▶ 第2回 ××について (1)                                         | -      |          |       |  |
| 学習成果評価                                 | 教材名                                                        |        | 公開期限     | 状况    |  |
|                                        | 資料 夏拉                                                      |        |          | 未發照   |  |

| 出席登録する授業を選択してください。 🛛 🗙       |       |  |  |  |  |  |
|------------------------------|-------|--|--|--|--|--|
| 名称                           | 授業実施日 |  |  |  |  |  |
| <u>第1回 * * * * (こつ</u><br>いて | _     |  |  |  |  |  |
| <u>第2回 ××について</u>            | _     |  |  |  |  |  |
| 閉じ                           | 50    |  |  |  |  |  |

担当教員が設定した出席受付時間になると、 【出席】ボタンが表示されます。

- 受講者による登録
   受講者に出席パスワードを入力させることで出席を登録します。
  - ▶ 出席パスワード(16字以内)
  - ▶ 出席受付期間

複数の授業で出席受付状態になっている場合 は、出席登録する回を選択します。

| 出席パスワードを入力してください。 |  |  |  |
|-------------------|--|--|--|
| ••••              |  |  |  |
| キャンセル OK          |  |  |  |

パスワード入力画面に担当教員から告げられ たパスワードを入力し、【OK】をクリックし ます。

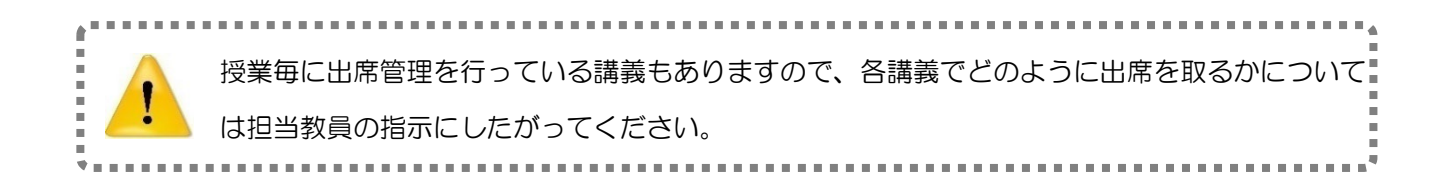

# 5 コミュニケーション(FAQ、Q&A、お知らせ)

#### 5.1 FAQ (※PCのみ)

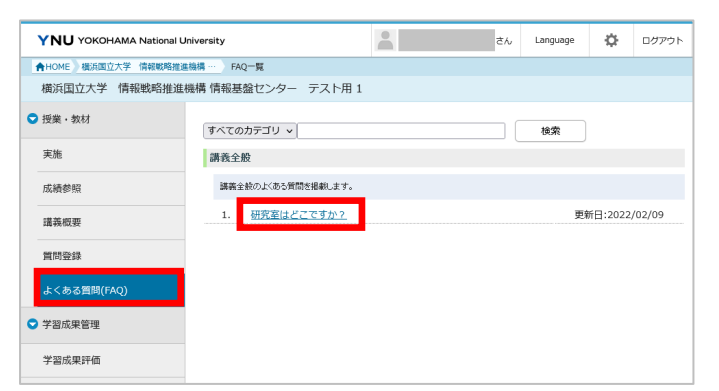

メニューの[授業・教材]にある【よくある質問 (FAQ)】をクリックします。

カテゴリ別に質問タイトルが表示されます。

内容を確認するタイトルをクリックします。

さん Language ログアウト YNU YOKOHAMA National University 合HOME 橫浜国立大学 情報戰略推進機構 ··· )FAQ一覧 詳細表示 横浜国立大学 情報戦略推進機構 情報基盤センター テスト用1 ▽ 授業・教材 FRQ 講義全般 > 1. [研究室はどこですか?] ▼質問 実施 先生の研究室はどこにありますか? 成績参照 講義概要 ▼回答 3号館の2階、205号室です。 質問登録 よくある質問(FAQ) 一覧に戻る 学習成果管理 学習成果評価

#### [詳細表示]画面が表示されます。

内容を確認することができます。

#### 5.2 Q&A

Q&Aでは履修者から教員に質問を直接行うことができます。質問内容と教員からの回答は公開されず、他の履修者は見ることができません。

#### 1 質問する

| YNU YOKOHAMA National Univ | rersity                  | * | ъh | Language | ¢ | ログアウト |
|----------------------------|--------------------------|---|----|----------|---|-------|
| ♠HOME 横浜国立大学 情報戦略推進機       | 構 … Q&A一覧                |   |    |          |   |       |
| 橫浜国立大学 情報戦略推進機構            | <b>冓 情報基盤センター</b> テスト用 1 |   |    |          |   |       |
| ♥ 授業・教材                    | すべて 回答あり 回答なし            |   |    |          |   |       |
| 実施                         | Q&Aが登録されていません。           |   |    |          |   |       |
| 成績参照                       |                          |   |    |          |   | 質問    |
| 講義概要                       |                          |   |    |          |   |       |
| 質問登録                       |                          |   |    |          |   |       |
| よくある質問(FAQ)                |                          |   |    |          |   |       |

メニューの[授業・教材]にある【質問登録】を クリックします。

| 質問新規登録     |                                                         | ×      |
|------------|---------------------------------------------------------|--------|
| * は必須項目です。 |                                                         |        |
| タイトル*      |                                                         |        |
| 質問*        |                                                         |        |
| 画像ファイル     | <ul> <li>参照… ファイルが選択されていません。</li> <li>画像追加</li> </ul>   | 10MBまで |
| 添付ファイル     | <ul> <li>参照… ファイルが違択されていません。</li> <li>ファイル追加</li> </ul> | 10MBまで |
|            | キャンセル登録                                                 |        |

[質問新規登録]画面が表示されます。

任意の項目を入力し、【登録】ボタンをクリッ クします。

- タイトル(100 文字以内)
- 質問(1000 文字以内)
- 画像ファイル
- 添付ファイル

 
 すべて
 回答あり
 質問

 1件中1-1件表示 1
 10件表示 1
 10件表示 ×

 タイトル
 質問日時 ▼
 回答者
 回答日時

 参考書について
 2022/02/22 (火) 09:31

 1件中1-1件表示 1
 10件表示 1
 10件表示 ×

質問が投稿されました。

## 2 回答を確認する

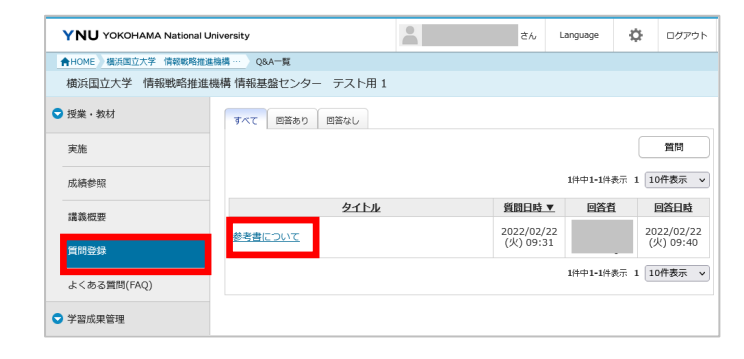

メニューの[授業・教材]にある【質問登録】を クリックします。

回答された質問のタイトルをクリックします。

[詳細表示]画面が表示されます。

回答内容を確認することができます。

| 018 [参考書について]                  |       |
|--------------------------------|-------|
|                                | 一覧に戻る |
| ▼質問                            |       |
| 2022/02/22 (火) 09:31           |       |
| 講義内容をより詳しく紹介した参考書はありますか?       |       |
| ▼回答                            |       |
| 2022/02/22 (火) 09-40           |       |
| 入門場としては「入門 ****」(〇〇出版)がおすすめです。 |       |

#### 5.3 お知らせ

授業支援システムのお知らせ発信機能などによる担当教員から受講者への連絡は授業支援システム上で確認 することができます。また、メールでも送信されます。

| お知らせ(最新 3件)                                                                         |                                                           | <u>すべて見る</u> > |
|-------------------------------------------------------------------------------------|-----------------------------------------------------------|----------------|
| <ul> <li> <i>G</i> 2022/02/22<br/>□ 2022/02/22<br/>□ 2022/02/21         </li> </ul> | <u>第2回授業について</u><br>Q <u>&amp;A回合通知</u><br><u>掲示板投稿通知</u> |                |

| 発信者    |                                            | 分類     | 担当教員から         |
|--------|--------------------------------------------|--------|----------------|
| 公開開始日時 | -                                          | 公開終了日時 | -              |
| 発信日時   | 2022/02/22 (火) 10:30                       | 更新日時   | 2022/02/22 (火) |
| タイトル   | 第2回授業について                                  |        |                |
| 関連講義名  | 横浜国立大学 情報戦略推進機構 情報基盤センター テスト用 1            |        |                |
| 内容     | 第2回授業ではシラバスに記載しているテキストを使用するので、必ず持ってきてください。 |        |                |
| 添付ファイル | なし                                         |        |                |

第2回授業について

 Pynu.ac.jp> ら ら …

 2022/02/22 (火) 10:30

 R先:

 横浜国立大学の授業支援システムより送信されたメールです。

 発信者:

 関連購表名: 横浜国立大学 情報戦略推進機構 情報基盤センター テスト用 1

 内容: 第2回授業ではシラクバスに記載しているテキストを使用するので、必ず持ってきてください。
 添付ファイル: なし

 https://inpl01.safelinks.protection.outlook.com/2url=https:%3&%2E%2Elms
 tu

「お知らせ」は HOME 画面で確認できます。

お知らせを一覧で確認する場合は、【すべて見る】をクリックします。

リンクから詳細画面に移動します。

※メールの URL をクリックすると授業支援シ ステムの「お知らせ」に移動します。

※お知らせに添付ファイルがあってもメールに は添付されませんので、授業支援システムの 「お知らせ」から入手してください。

| お知らせ種類      | 説明                                                                           | タイミング  |
|-------------|------------------------------------------------------------------------------|--------|
| レポート提出期限通知  | 担当教員が設定している提出期限通知日にレポートが未提出であるこ                                              |        |
|             | とを通知します。                                                                     |        |
| レポート評価通知    | 1       担当教員がレポートの評価を終了したことを通知します。         1       担当教員が掲示板の評価を終了したことを通知します。 |        |
| 揭示板評価通知     |                                                                              |        |
| フィードバック評価通知 | 担当教員がフィードバック評価を終了したことを通知します。                                                 | (朝7時頃) |
| グループワーク評価通知 | 担当教員がグループワークの評価を終了したことを通知します。                                                |        |
| 教材の公開通知     | 担当教員が教材を公開したことを通知します。                                                        |        |
| 揭示板投稿通知     | 履修者が参加している掲示板に投稿されたことを通知します。                                                 |        |
| グループワーク投稿通知 | 履修者が参加しているグループに投稿されたことを通知します。                                                |        |
| Q&A 回答通知    | 回答通知 担当教員が Q&A に回答を登録したことを通知します。                                             |        |
| 管理者からのお知らせ  | 管理者が発信したお知らせです。                                                              |        |
| 担当教員からのお知らせ | 担当教員が発信したお知らせです。                                                             |        |